1. 請開啟 outlook2007,點選【工具】的【帳戶設定】。

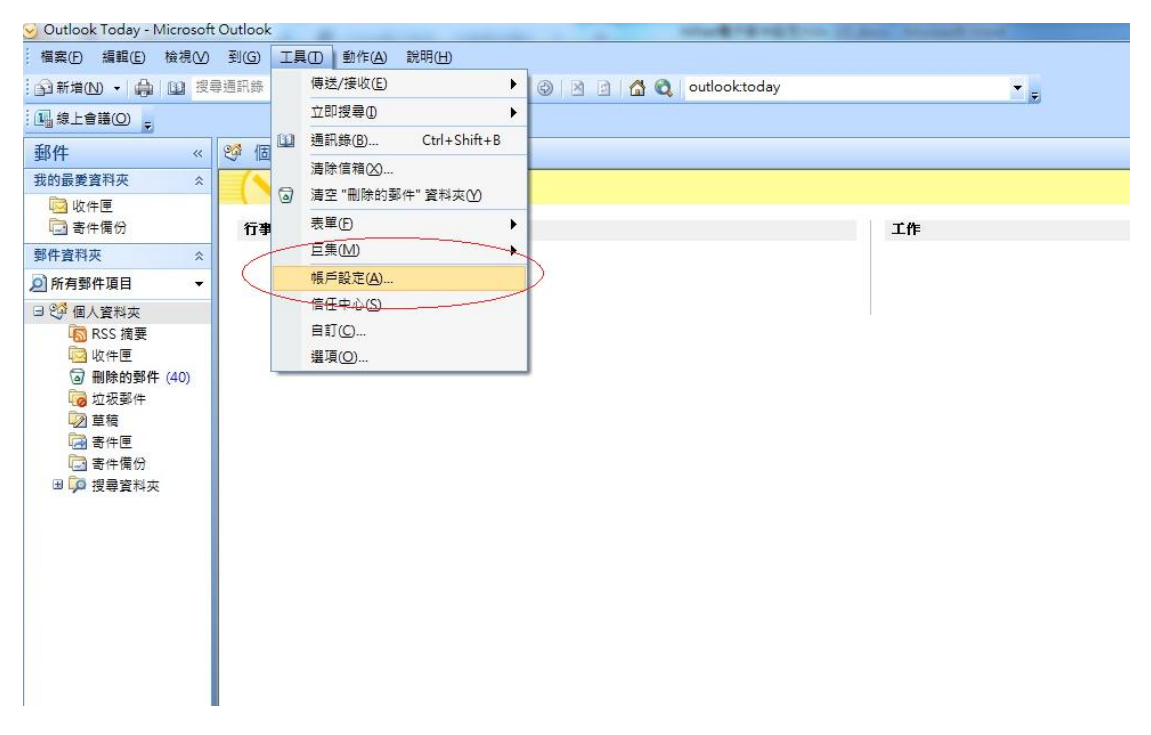

2. 在【帳戶設定】視窗點選【新增】,開啟【新增電子郵件帳戶】視窗,確定 勾選【Microsoft Exchange...】按下【下一步】。

| 😼 Outlook Today - Microsoft                      | t Outlook | -84                                    |                                                           |            |
|--------------------------------------------------|-----------|----------------------------------------|-----------------------------------------------------------|------------|
| │ 檔案(E) 編輯(E) 檢視(V)                              | 到(G) I具(I | ) 動作(A) 說明(H)                          |                                                           | 鏈          |
|                                                  | 尋通訊錄      | - 0 - 10 - 10 - 10 - 10 - 10 - 10 - 10 | 🔞 outlooktoday 👻 💡                                        |            |
| · La 線上會議(Q)                                     |           |                                        |                                                           |            |
| 郵件 «                                             | ॐ 個人資料    | 科夾 - Outlook Today                     |                                                           |            |
| 我的最愛資料夾 🛛 🛠                                      |           | 2019年6月28日星期五                          |                                                           | ا          |
| ◎ 收件匣                                            | Series BE |                                        |                                                           | 204        |
| 111 町件開切 314 114 114 114 114 114 114 114 114 114 | 1) 争虐     | 帳戶設定                                   | X                                                         | 9914       |
| ◎所有郵件項目 -                                        |           | 電子郵件帳戶                                 |                                                           | 收件匣        |
| 日 2 個人管料夾                                        |           | 您可以新增或移除帳戶。您可以還取帳戶並得                   | 樹更其設定。                                                    | 寄件匣        |
| RSS 摘要                                           |           |                                        |                                                           |            |
| 收件匣                                              |           | 電子郵件 資料檔 RSS 摘要 SharePoint 清單 結        | 網際網路行事曆 已發佈的行事曆 通訊錄                                       |            |
| (○) 临床市3年(40) ○) 垃圾郵件                            |           | 📊 😼 新增(N) 🛠 修復(R) 🕋 變更(A) 🔗            | ) 設成預設(直D) 🗙 移除(M) 🔹 👅                                    |            |
| 草稿                                               |           | 名稱                                     | <b>類</b> 新垍電子型件帳戶                                         |            |
| ·····································            |           |                                        | 選擇電子郵件服務                                                  | *          |
| 🗉 🗭 搜尋資料夾                                        |           |                                        |                                                           | 5          |
|                                                  |           |                                        | 2.<br>● Microsoft Exchange、POP3、IMAP 乾 HTTP(M)            |            |
|                                                  |           |                                        | 連線至網際網路服務提供者 (ISP) 或公司 Microsoft Exchange 伺服器的電子<br>創件帳戶。 |            |
|                                                  |           |                                        | ◎ 其他(0)                                                   |            |
|                                                  |           |                                        | 連線至下列顯示的伺服器類型。                                            |            |
|                                                  |           |                                        | Fax Mail Transport<br>Outlook 行動訊息服務                      |            |
|                                                  |           |                                        |                                                           |            |
|                                                  |           |                                        |                                                           |            |
|                                                  |           |                                        |                                                           |            |
|                                                  |           |                                        |                                                           |            |
| ◎ 郵件                                             |           | L                                      |                                                           |            |
|                                                  |           |                                        |                                                           |            |
|                                                  |           |                                        | 2                                                         |            |
| 800 連絡人<br>                                      |           |                                        | (本上一步(用))下                                                | —步(N) > 取消 |
| 🏹 工作                                             |           |                                        |                                                           |            |
|                                                  |           |                                        |                                                           |            |

 開啟【新增電子郵件帳戶】視窗,勾選【手動設定伺服器設定或其他伺服器 類型】後按下【下一步】。

| 自動帳戶設定     |                                    | × × |
|------------|------------------------------------|-----|
| 您的名稱(Y):   | 王小明                                | ]   |
| 電子郵件地址(E): | 範例: 王小華<br>[usemame@msa.hinet.net  | ]   |
| 密碼(P):     | 範例: barbara@contoso.com<br>******* | ]   |
| 重新鍵入密碼(T): | *********<br>键入網際網路服務提供者給您的密碼。     |     |
|            |                                    |     |
|            |                                    |     |
| ✔ 手動設定伺服器言 | 没定或其他伺服器類型(M)                      |     |
|            |                                    | 2.  |

4. 選擇【網際網路電子郵件】後按下【下一步】。

| 新增電子郵件帳戶                                                                                                    | X    |
|----------------------------------------------------------------------------------------------------|------|
| 選擇電子郵件服務                                                                                                    | ×    |
| <ol> <li>網際網路電子郵件(I)</li> <li>連線至您的 POP、IMAP 或 HTTP 伺服器以傳送或接收電子郵件訊息。</li> <li>Microsoft Exchange (M)</li> </ol> |      |
| 連線至 Microsoft Exchange,以存取電子郵件、行事曆、連絡人、傳真和語音信箱。                                                                 |      |
| © 具他(O)<br>連線至下列顯示的伺服器類型。<br>Fax Mail Transport                                                                 |      |
| Outlook 行動訊息服務                                                                                                  |      |
|                                                                                                    |      |
|                                                                                                    |      |
| 2                                                                                                    |      |
|                                                                                                    | > 取消 |

5. 輸入帳號相關資料;資料輸入完成後,按【其他設定】。

| 約時期路郵件設定您的電子郵件帳 | ∋需要                 | 這些設定才能生效。             |                                 |
|-----------------|---------------------|-----------------------|---------------------------------|
| 使用者資訊           |                     |                       | 測試帳戶設定                          |
| 您的名稱(Y):        | Α                   | 王小明                   | 在填入本視窗資訊後,建議您按下面的按鈕以測           |
| 電子郵件地址(E):      | В                   | usename@msa.hinet.net | A244 24787 → 《词句印音·2279月 3 王帝家》 |
| 伺服器資訊           |                     | 1                     |                                 |
| 帳戶類型(A):        | С                   | POP3                  | 測試帳戶設定(1)。                      |
| 內送郵件伺服器(I):     | D                   | msa.hinet.net         |                                 |
| 外寄郵件伺服器 (SMI    | P)(O <mark>E</mark> | msr.hinet.net         |                                 |
| 登入資訊            |                     |                       |                                 |
| 使用者名稱(U):       | F                   | usename               |                                 |
| 密碼(P):          | G                   | *****                 |                                 |
|                 | 📝 ii                | 2住密碼(R)               |                                 |
| 🗌 需要使用安全密碼      | <b>臉證</b> (S.       | PA) 登入(Q)             | 其他設定(M)                         |
|                 |                     |                       |                                 |

A.您的名稱:自行輸入

B.電子郵件地址:完整電子郵件帳號 C.帳號類型:您可自行決定使用 POP3 或是 IMAP D.內送郵件伺服器:請輸入電子郵件帳號@後的主機名稱 (例如帳號為 username@msa.hinet.net 輸入 msa.hinet.net) E.外寄郵件伺服器:建議採用驗證方式寄送,請輸入 msr.hinet.net F.使用者名稱:電子郵件帳號@前的名稱 G.密碼:電子郵件帳號的密碼(您可以自行決定是否要記住密碼) 6. 點選【外寄伺服器】頁籤,勾選【我的外寄伺服器需要驗證】,使用與內送 郵件伺服器相同的設定。

| 網際網路   | 鄙件設定       |        |         |      | ×  |   |
|--------|------------|--------|---------|------|----|---|
| 一般     | 外寄伺服器      | 連線     | 進階      | ]    |    |   |
| 4 🔽 我的 | )外寄伺服器 (\$ | MTP) 需 | 要驗證(0)  | )    |    |   |
| 0      | 使用與內送郵件    | +伺服器   | 相同的設定   | 定(U) |    |   |
| 01     | 使用下列登入(1   | L)     |         |      |    |   |
|        | 使用者名稱(N)   | :      |         |      |    |   |
|        | 密碼(P):     |        |         |      |    |   |
|        |            | ☑ 記(   | 主密碼(R)  |      |    |   |
|        | - 需要安全密    | 碼驗證(   | SPA)(Q) |      |    |   |
|        | 在傳送郵件前覺    | ≚入內送:  | ●●件伺服   | 器(1) |    |   |
|        |            |        |         | 確定   | 取消 | ) |

7. 再點選【進階】頁籤,輸入埠號及選擇是否需要加密連線後,按下【確定】。

| <ul> <li>─般 外寄伺服器 連線 進階</li> <li>伺服器連接埠號碼</li> <li>內送伺服器 (POP3)(1): 110 使用預設值(D)</li> <li>此伺服器需要加密連線 (SSL)(E)</li> <li>外寄伺服器 (SMTP)(O): 587</li> <li>使用下列加密連線類型(C):</li> <li>使用下列加密連線類型(C):</li> <li>一個服器逾時(T)</li> <li>短 ● 長 1分</li> <li>傳送</li> <li>在伺服器上保留一份郵件複本(L)</li> <li>超過下列天數後就從伺服器移除(R) 10 ◆ 天</li> <li>一從「刪除的郵件」中移除時從伺服器移除(M)</li> </ul> 確定 取消                                                                                                    | 新 | <b>周</b> 際網路郵件設定              |  |  |  |  |  |  |
|----------------------------------------------------------------------------------------------------|---|-------------------------------|--|--|--|--|--|--|
| 伺服器連接埠號碼         內送伺服器 (POP3)(1):       110       使用預設值(D)         此伺服器需要加密連線 (SSL)(E)         外寄伺服器 (SMTP)(0):       587         使用下列加密連線類型(C):       ()         短週下列加密連線類型(C):       ()         短週下列天數後就從伺服器移除(R)       10         一       在伺服器上保留一份郵件複本(L)         一       超過下列天數後就從伺服器移除(R)       10         一       ()       天         一       從「刪除的郵件」中移除時從伺服器移除(M)                                                                                                    |   | 一般 外寄伺服器 連線 進階                |  |  |  |  |  |  |
| 内送伺服器 (POP3)(1):       110       使用預設值(D)         此伺服器需要加密連線 (SSL)(E)       外寄伺服器 (SMTP)(O):       587         使用下列加密連線類型(C):       (D)       (D)         短           伺服器逾時(T)        (D)         短           一         (D)         短            //             //             //             //              //                // <td></td> <td></td>                                                                                                    |   |                               |  |  |  |  |  |  |
| <ul> <li>■此伺服器需要加密連線 (SSL)(E)</li> <li>外寄伺服器 (SMTP)(O): 587</li> <li>使用下列加密連線類型(C):</li> <li>伺服器逾時(T)</li> <li>短</li> <li>長 1分</li> <li>傳送</li> <li>● 在伺服器上保留一份郵件複本(L)</li> <li>● 超過下列天數後就從伺服器移除(R) 10 ◆ 天</li> <li>● 從「刪除的郵件」中移除時從伺服器移除(M)</li> </ul> 確定 取消                                                                                                    |   | 內送伺服器 (POP3)(I): 110 使用預設值(D) |  |  |  |  |  |  |
| 外寄伺服器 (SMTP)(O): 587         使用下列加密連線類型(C):         一         短       ●         長       1分         傳送         □       在伺服器上保留一份郵件複本(L)         □       超過下列天數後就從伺服器移除(R)       10         ○       一         一       従「刪除的郵件」中移除時從伺服器移除(M)         確定       取消                                                                                                    |   | □ 此伺服器需要加密連線 (SSL)(E)         |  |  |  |  |  |  |
| 使用下列加密連線類型(C): 無       伺服器逾時(T)       短       一       長       10       一       一       2       一       6       10       ●       元       10       ●       元       10       ●       一       2       ○       ○       ○       ○       ○       ○       ○       ○       ○       ○       ○       ○       ○       ○       ○       ○       ○       ○       ○       ○       ○       ○       ○       ○       ○       ○       ○       ○       ○       ○       ○       ○       ○       ○       ○       ○       ○       ○       ○       ○       ○       ○       ○       ○       ○       ○       ○ <td></td> <td>外寄伺服器 (SMTP)(O): 587</td> |   | 外寄伺服器 (SMTP)(O): 587          |  |  |  |  |  |  |
| 伺服器逾時(T) 長 1分<br>短 長 1分<br>傳送 □ 在伺服器上保留一份郵件複本(L) □ 超過下列夭數後就從伺服器移除(R) 10 美 夭 □ 從「刪除的郵件」中移除時從伺服器移除(M) 確定 取消                                                                                                    |   | 使用下列加密連線類型(C): 無              |  |  |  |  |  |  |
| 短 長 1分<br>傳送<br>□ 在伺服器上保留一份郵件複本(L)<br>□ 超過下列天數後就從伺服器移除(R) 10 → 天<br>□ 從「刪除的郵件」中移除時從伺服器移除(M)<br>確定 取消                                                                                                    |   | 伺服器逾時(T)                      |  |  |  |  |  |  |
| <ul> <li>傳送</li> <li>□ 在伺服器上保留一份郵件複本(L)</li> <li>□ 超過下列天數後就從伺服器移除(R) 10 美 天</li> <li>□ 從 「刪除的郵件」中移除時從伺服器移除(M)</li> <li>確定 取消</li> </ul>                                                                                                    |   | 短 🚽 —— 長 1 分                  |  |  |  |  |  |  |
| <ul> <li>□ 在伺服器上保留一份郵件複本(L)</li> <li>□ 超過下列天數後就從伺服器移除(R)</li> <li>10 天</li> <li>○ 從「刪除的郵件」中移除時從伺服器移除(M)</li> <li>確定</li> <li>取消</li> </ul>                                                                                                    |   | 傳送                            |  |  |  |  |  |  |
| <ul> <li>□ 超過下列天數後就從伺服器移除(R)</li> <li>□ 從「刪除的郵件」中移除時從伺服器移除(M)</li> <li>確定</li> <li>取消</li> </ul>                                                                                                    |   | 在伺服器上保留一份郵件複本(L)              |  |  |  |  |  |  |
| <ul> <li>□ 從「刪除的郵件」中移除時從伺服器移除(M)</li> <li>□ 確定</li> <li>□ 取消</li> </ul>                                                                                                    |   | □ 超過下列天數後就從伺服器移除(R) 10 듲 天    |  |  |  |  |  |  |
|                                                                                                    |   | 從「刪除的郵件」中移除時從伺服器移除(M)         |  |  |  |  |  |  |
|                                                                                                    |   |                               |  |  |  |  |  |  |
| 確定 取消                                                                                                    |   |                               |  |  |  |  |  |  |
|                                                                                                    |   |                               |  |  |  |  |  |  |
| 確定 取消                                                                                                    |   |                               |  |  |  |  |  |  |
|                                                                                                    |   | 確定 取消                         |  |  |  |  |  |  |

內送伺服器 POP3

無安全加密連線連接埠號碼:110

加密連線(SSL) 連接埠號碼:995 內送伺服器 IMAP 無安全加密連線連接埠號碼:143 加密連線(SSL) 連接埠號碼:993 外寄伺服器 SMTP 連接埠號碼:587 加密連線類型:TLS 或 STARTTL

8. 按下【下一步】。

| 使用者資訊              |                       | 測試帳戶設定                                    |
|--------------------|-----------------------|-------------------------------------------|
| 您的名稱(Y):           | 王小明                   | 在填入本視窗資訊後,建議您按下面的按鈕以測<br>你的框戶。@@&》(2)這種() |
| 電子郵件地址(E):         | usename@msa.hinet.net |                                           |
| 伺服器資訊              |                       |                                           |
| 帳戶類型(A):           | POP3                  | 次IIIII版户設定(I)                             |
| 內送郵件伺服器(I):        | msa.hinet.net         |                                           |
| 外寄郵件伺服器 (SMTP)(O): | msr.hinet.net         |                                           |
| 登入資訊               |                       |                                           |
| 使用者名稱(U):          | usename               |                                           |
| 密碼(P):             | ****                  |                                           |
|                    | 2住密碼(R)               |                                           |
| ■ 季更体田安全変碼輪證 ☆     | ምልነ ጅጊ (0)            | [其他設定(M)                                  |

9. 按下【完成】。

| 新増電子郵件帳戶 | Be growing a second second sec | × |
|----------|----------------------------------------------------------------------------------------------------|---|
|          | 恭喜您!<br>你已經成功輸入所有設守帳戶所委的資訊。                                                                                                    |   |
|          | 若要結束精靈,請按一下[完成]。                                                                                                    |   |
|          |                                                                                                    |   |
|          |                                                                                                    |   |
|          | 《上一步(B) <b>完成</b>                                                                                                    |   |